## How to Pay your Permit Fees Online

- 1. Go to <a href="https://onlinepermits.buncombecounty.org/">https://onlinepermits.buncombecounty.org/</a>
  - a. You do NOT need to Login or Register for an account in order to Pay Fees.
- 2. Enter the Permit Number for which you want to pay fees and hit Enter.

Applications for Commercial and Residential Combo permits are now available for registered licensed professionals on the Building Tab below.
Online applications for Well Water Testing are now available on the Environmental Health tab below for registered and non-registered users.
Applications for Electrical, Mechanical, and Plumbing permits are now available for registered licensed professionals on the Building Tab below.
Logins are not required to search for permit records and documents or to pay permit or licensing fees. This website requires pop-ups for reports and documents.
Please add this website to your exceptions for pop-up blocker in your browser settings.

Home Building Environmental Health Planning Tax
Advanced Search
User Name or E-mail:
Password:
Login >

Q۳

3. Select Fees under the Payments drop-down on the permit page.

| Record Status: Permit Issued |            |  |
|------------------------------|------------|--|
| Record Info 🔻                | Payments 🔻 |  |
|                              | Fees       |  |
| Work Location                |            |  |

4. Click on Pay Fees.

| Record Status: Permit Issued               |                 |          |            |
|--------------------------------------------|-----------------|----------|------------|
| Record Info 🔻                              | Payments 🔻      |          |            |
| Fees                                       |                 |          |            |
| Outstanding:                               |                 |          |            |
| Date<br>05/44/2020                         | Invoice Number  | Amount   | Day France |
| 05/11/2020<br>Total outstanding fees: \$27 | 232829<br>75.00 | \$275.00 | Pay rees   |

5. Click on Continue Application to proceed.

Below are the fees for the current record.

| Application rees                                   |      |          |
|----------------------------------------------------|------|----------|
| Fees                                               | Qty. | Amount   |
| Manufactured Homes (HUD Labeled): Single-Wide Unit | 1    | \$275.00 |

TOTAL FEES: \$275.00

Anneline Frank

Please click Continue Application below to proceed with your payment.

## 6. Choose your payment option and click Submit Payment.

Please select a payment method and then fill in all required information. The available payment methods are: •Credit Card •Bank Account

Use the dropdown menu to change the payment type.

 Payment Options

 Amount to be charged: \$275.00

 ※ Pay with Credit Card

 Pay with Bank Account

Submit Payment >
7. Click on Pay Now
You are being securely transferred to our third-party payment provider Forte to complete your transaction.
Please select the Pay Now link below. After completing your payment, do not close your browser. You will be automatically returned to Buncombe County Citizen Access. If you wish to cancel your payment, please select Cancel Payment to return to Citizen Access now.
Spay Now

- 8. Enter your Credit Card and Billing Information and click Next.
  - a. There are sample screens for Pay with Bank Account below.

| Buncombe County Permits Web 🛛 😵 |                                        |                            |  |
|---------------------------------|----------------------------------------|----------------------------|--|
| Pay                             | ment Method                            | =                          |  |
|                                 | ×××× ×××× ×××××××××××××××××××××××××××× |                            |  |
| Bill                            | ing Information                        | United States of America 🔻 |  |
|                                 | Company name                           |                            |  |
|                                 | First and last name                    |                            |  |
|                                 | Address Line 1                         |                            |  |
|                                 | Address Line 2                         |                            |  |
|                                 | City                                   | State 🔻                    |  |
|                                 | Postal code *                          | Phone number               |  |
|                                 | Email address                          |                            |  |
| * re                            | quired                                 |                            |  |
|                                 |                                        |                            |  |

9. Review the Payment Information and click Authorize.

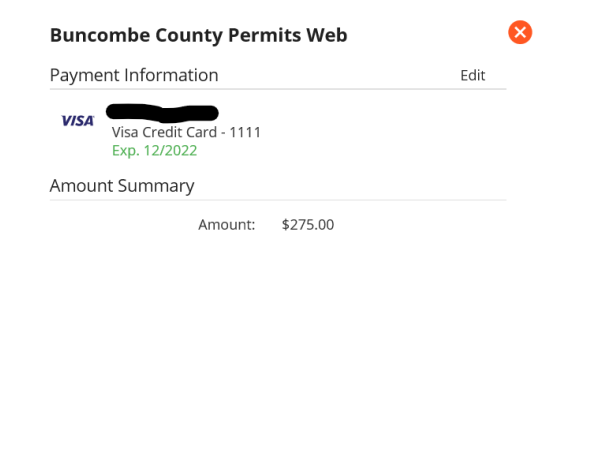

Authorize

10. Retain the receipt for your records.

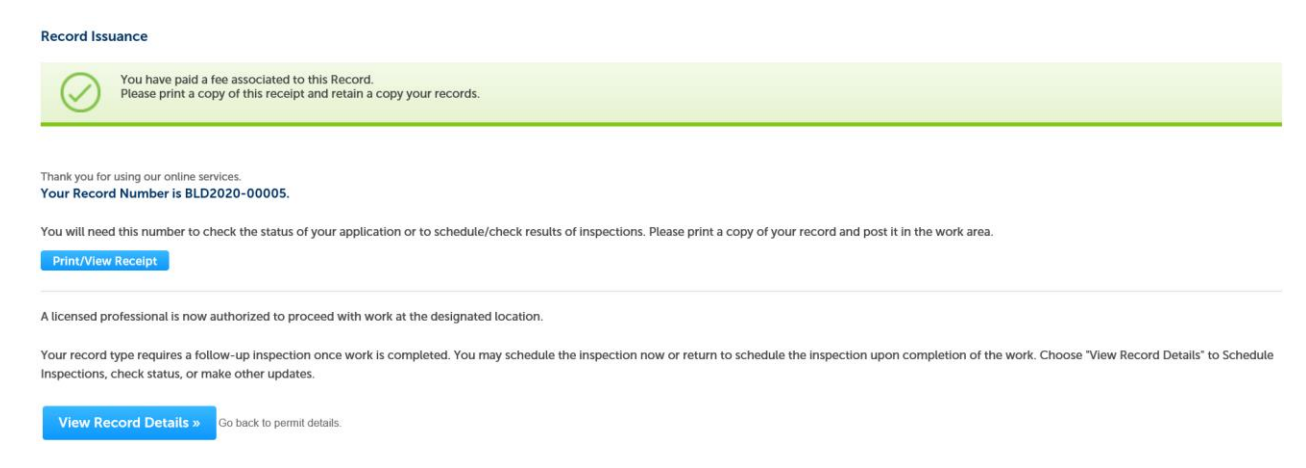

## Example with Pay with Bank Account

8. Enter your Bank and Billing Information and click Next.

| Bu   | ncombe County Peri  | mits | Web              |           | × |
|------|---------------------|------|------------------|-----------|---|
| Pay  | ment Method         |      |                  | Ŀ         | _ |
| ļ    | 9-digit Routing #   |      | Checking         | •         |   |
|      | Account number      | R    | e-enter account  | numt      |   |
| Bill | ing Information     |      | United States of | America 🔻 |   |
|      | Company name        |      |                  |           |   |
|      | First and last name |      |                  |           |   |
|      | Address Line 1      |      |                  |           |   |
|      | Address Line 2      |      |                  |           |   |
|      | City                |      | State            | -         |   |
|      | Postal code *       | ł 🗌  | Phone number     |           |   |
|      | Email address       |      |                  |           |   |
| * re | equired             |      |                  |           |   |

9. Review the Payment Information and click Authorize.

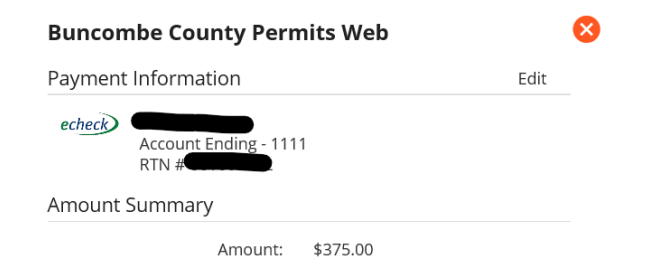

Authorize